# MC-7400 User's Manual

Edition 1.0, March 2019

www.moxa.com/product

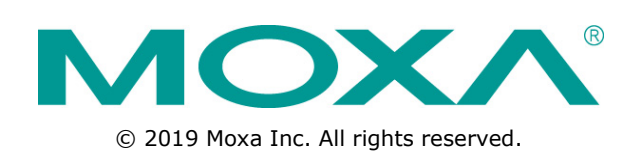

# MC-7400 User's Manual

The software described in this manual is furnished under a license agreement and may be used only in accordance with the terms of that agreement.

#### **Copyright Notice**

 $\odot$  2019 Moxa Inc. All rights reserved.

#### Trademarks

The MOXA logo is a registered trademark of Moxa Inc. All other trademarks or registered marks in this manual belong to their respective manufacturers.

#### Disclaimer

Information in this document is subject to change without notice and does not represent a commitment on the part of Moxa.

Moxa provides this document as is, without warranty of any kind, either expressed or implied, including, but not limited to, its particular purpose. Moxa reserves the right to make improvements and/or changes to this manual, or to the products and/or the programs described in this manual, at any time.

Information provided in this manual is intended to be accurate and reliable. However, Moxa assumes no responsibility for its use, or for any infringements on the rights of third parties that may result from its use.

This product might include unintentional technical or typographical errors. Changes are periodically made to the information herein to correct such errors, and these changes are incorporated into new editions of the publication.

#### **Technical Support Contact Information**

#### www.moxa.com/support

| <u>Moxa Americas</u> |                      |                 | ina (Shanghai office) |
|----------------------|----------------------|-----------------|-----------------------|
| Toll-free:           | 1-888-669-2872       | Toll-free:      | 800-820-5036          |
| Tel:                 | +1-714-528-6777      | Tel:            | +86-21-5258-9955      |
| Fax:                 | +1-714-528-6778      | Fax:            | +86-21-5258-5505      |
| <u>Moxa Europe</u>   |                      | <u>Moxa Asi</u> | a-Pacific             |
| Tel:                 | +49-89-3 70 03 99-0  | Tel:            | +886-2-8919-1230      |
| Fax:                 | +49-89-3 70 03 99-99 | Fax:            | +886-2-8919-1231      |
| Moxa Ind             | lia                  |                 |                       |

+91-80-4172-9088

+91-80-4132-1045

Tel: Fax:

### **Table of Contents**

| 1. | Introduction                                    | . 1-1        |
|----|-------------------------------------------------|--------------|
|    | Overview                                        | 1-2          |
|    | Package Checklist                               | 1-2          |
|    | Product Features                                | 1-2          |
|    | Hardware Specifications                         | 1-3          |
|    | Hardware Block Diagram                          | 1-3          |
| _  |                                                 |              |
| 2. | Hardware                                        | . 2-1        |
|    | Appearance                                      | 2-2          |
|    | Dimensions                                      | 2-4          |
|    | LED Indicators                                  | 2-5          |
|    | Real Time Clock                                 | 2-5          |
| з  | Hardware Connection Description                 | 3-1          |
| 5. |                                                 |              |
|    | Installing the MC-7400                          |              |
|    | wai mounting                                    |              |
|    | wiring Requirements                             | 3-3          |
|    | Connecting the Power                            |              |
|    | Grounding the MC-7400                           | 3-4          |
|    | Connecting Data Transmission Cables             | 3-4          |
|    | Connecting to the Network                       | 3-4          |
|    | Connecting to a Serial Device                   | 3-5          |
|    | Connecting a PS/2 Keyboard and Mouse            | 3-6          |
|    | Connecting to the USB Device                    | 3-6          |
|    | Connecting to Digital Input and Output Channels | 3-7          |
|    | Connecting to a DVI-I/DVI-D Monitor             | 3-8          |
|    | Connecting to a DisplayPort Monitor             | 3-9          |
|    | Installing the Removable SATA Storage Drive     | 3-10         |
| 4. | BIOS Setup                                      | . 4-1        |
|    | Entering the BIOS Setup                         | 4-2          |
|    | Main Information                                |              |
|    | Advanced Settings                               | 4-4          |
|    | Boot Configuration                              | 4-5          |
|    | SATA Configuration                              | 4-5          |
|    | Internal Granhics Device                        | 4-6          |
|    | Miscellaneous Configuration                     | 4-7          |
|    | SIQ ITE8768E                                    | 4-8          |
|    | Console Redirection                             | 4-9          |
|    | Smart Recovery Info                             | 4-10         |
|    | Security Settings                               | 4-10         |
|    | Set Supervisor Password                         | 4-10         |
|    | Power Setting                                   | 4-11         |
|    | Auto Wake on S5                                 | 4-11         |
|    | Wake on LAN                                     | 4-12         |
|    | Boot Satting                                    | 1_12         |
|    | Boot Settings                                   | - 12<br>/_12 |
|    | Dyc Root to LAN                                 | - 12<br>/_12 |
|    | Add Boot Options                                | - 12<br>/_12 |
|    | Root Dolay Timo                                 | 4-12         |
|    | Automatic Failurer                              | 1 12         |
|    | Root Order Devel                                | 4-13         |
|    |                                                 | 4-13         |
|    | Reat Type Order                                 | 4-13         |
|    |                                                 | 4-13         |
|    |                                                 | 4-13         |
|    | LAIL Settings                                   | 4-14         |
|    |                                                 | 4-14         |
|    |                                                 | 4-14         |
|    | Exit Discarding Changes                         | 4-14         |
|    |                                                 | 4-14         |
|    | Load Custom Defaults                            | 4-14         |
|    | Save Custom Delauits                            | 4-14         |
|    | Distalu Cildiyes                                | 4-14         |
|    |                                                 | 4-13         |
| Α. | Regulatory Approval Statement                   | . A-1        |
| В. | Adjusting the Audio Mixer Function              | . B-1        |

The chapter describes the product overview, package checklist, product features, and hardware specifications of the MC-7400 marine computer.

The following topics are covered in this chapter:

- Overview
- Package Checklist
- Product Features
- □ Hardware Specifications
  - > Hardware Block Diagram

## **Overview**

The MC-7400 marine computer is powered by the 6th generation Intel Core<sup>™</sup> i processor, delivering a full range of I/O connectivity, including NMEA 0183 ports, serial ports, Gigabit Ethernet ports, as well as USB 2.0/3.0 ports and a miniPCI slot for extensions. The MC-7400 is designed to provide outstanding PC performance, bringing a new level of flexibility and control to marine applications.

# **Package Checklist**

Each model ships with the following items:

- 1 MC-7400 computer
- Wall mounting kit, with 8 screws
- 1 3-pin terminal block for DC power input (DC model only)
- 1 2-pin terminal block for power ON/OFF switch
- 4 5-pin terminal blocks for NMEA 0183 ports (MC-7420 model only)
- 1 6-pin digital input terminal block (MC-7420 model only)
- 1 8-pin digital input terminal block (MC-7420 model only)
- Quick installation guide
- Warranty card

**NOTE** Please notify your sales representative if any of the above items are missing or damaged.

## **Product Features**

The MC-7400 embedded computer has the following features:

- 6th Gen. Intel® Core™ i5 processor
- DDR4 SO-DIMM memory up to 32 GB
- 3 independent displays (1 x DVI-I, 1 x DVI-D, 1 x DisplayPort)
- Various I/O interfaces including 9 x USB ports, 5 x LAN ports and 4 x COM ports
- 2 Removable 2.5" SSD storage bay
- AC or DC power model available
- Supports Win 10 IoT and Debian 9 operating systems
- Supports Moxa Proactive Monitoring utility for system status monitoring

# **Hardware Specifications**

**NOTE** The latest specifications for Moxa's products can be found at <u>https://www.moxa.com</u>.

## Hardware Block Diagram

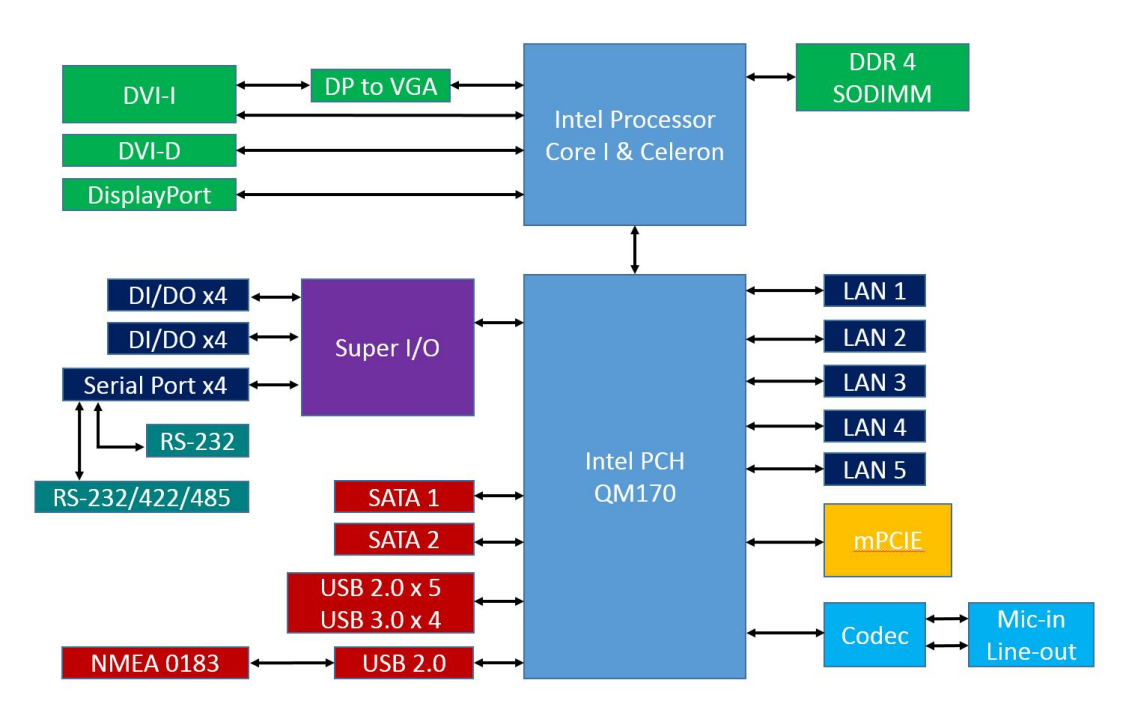

# Hardware

The MC-7400 computer is compact, well-designed, and built rugged enough for industrial applications. LED indicators help you monitor performance and identify trouble spots, multiple serial ports allow you to connect different devices, and the reliable and stable hardware platform lets you devote your attention to developing your applications.

The following topics are covered in this chapter:

- □ Appearance
- Dimensions
- LED Indicators
- Real-time Clock

# Appearance

#### MC-7410 AC Model

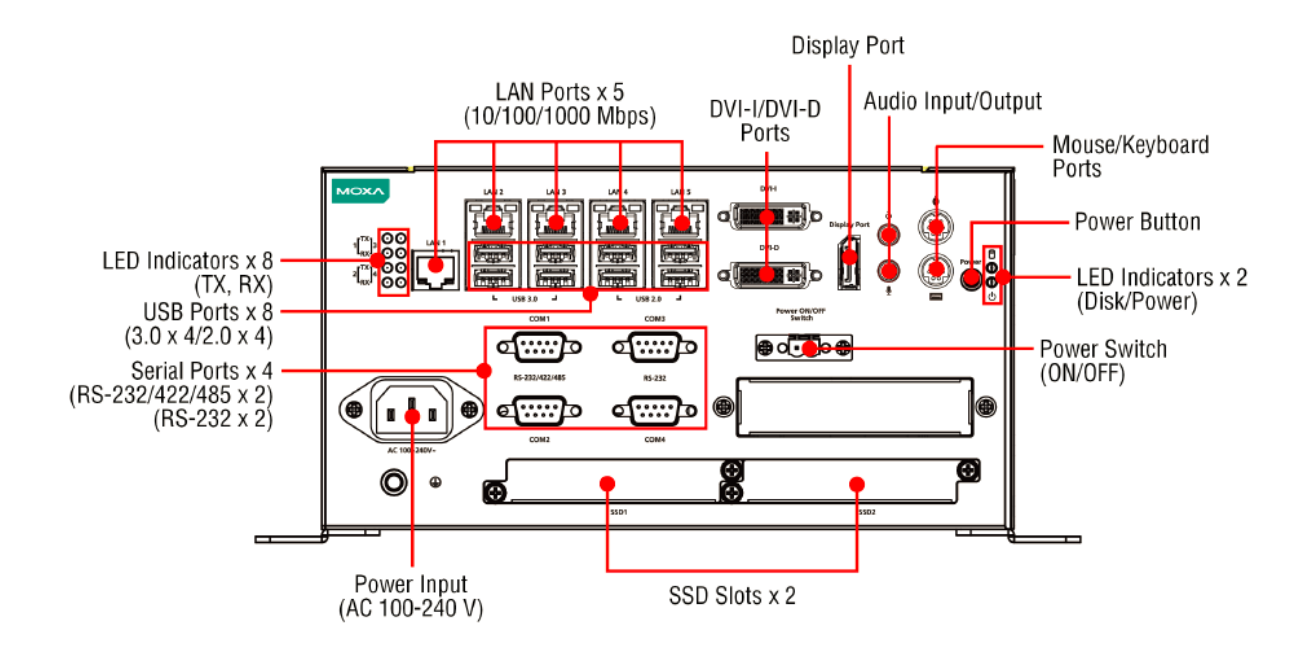

#### MC-7410 DC Model

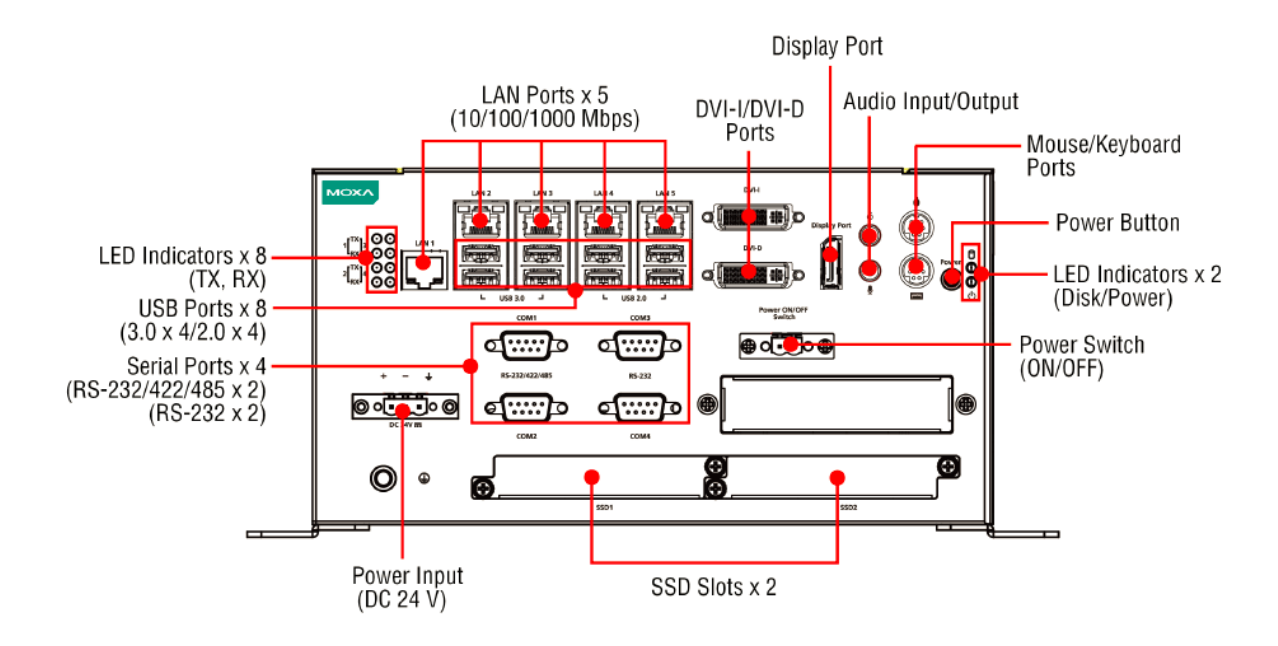

#### MC-7420 AC Model

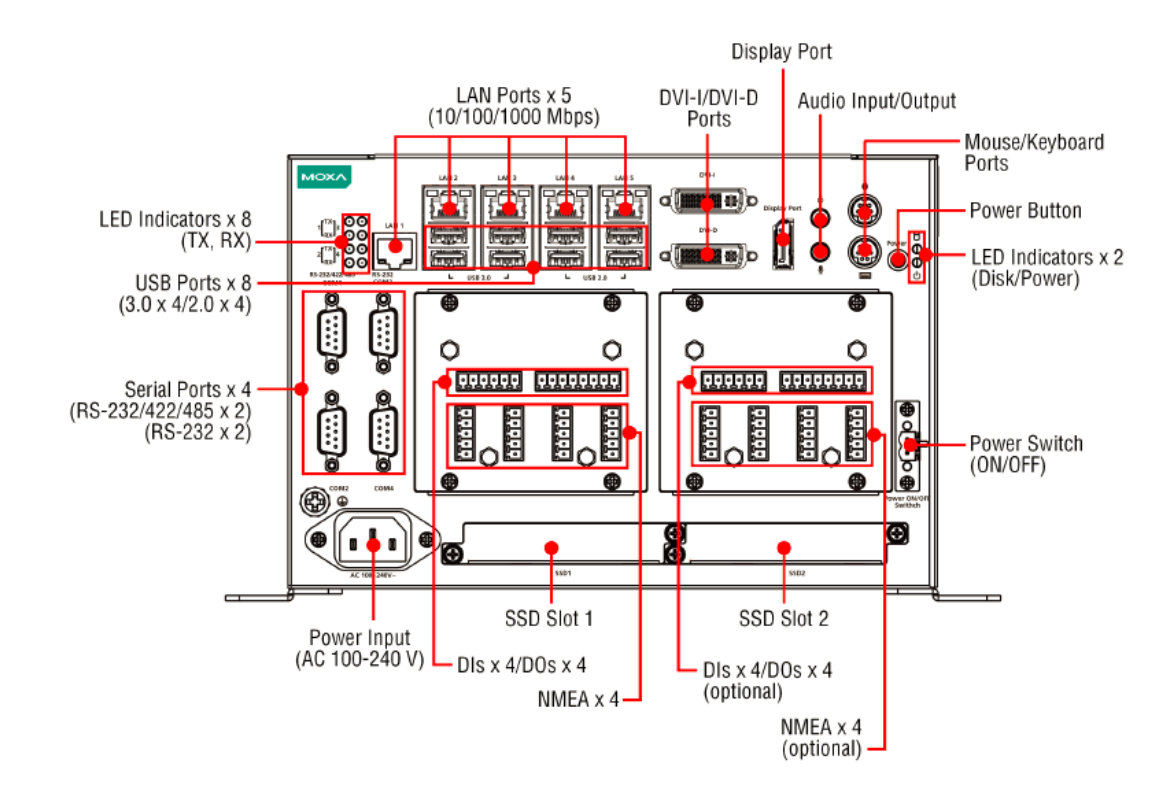

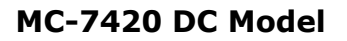

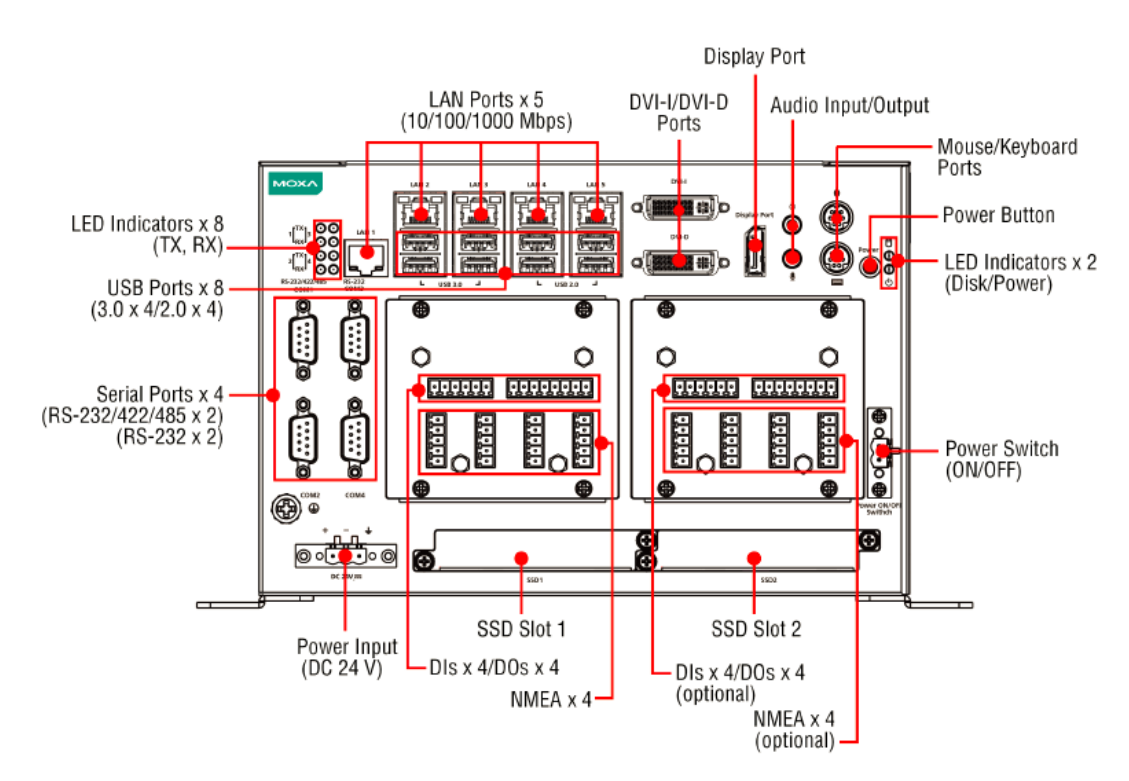

## Dimensions

MC-7410 AC Model

#### 12 (0.47) 5.5 (0.22) Unit: mm (inch) 25.5 (1) Ą Ŷ 209 (8.23) 149 (5.87) ¢ Ŷ Ш 263 (10.35) 286 (11.26) 240 (9.45) 000 -125 (4.92) 129.5 (5.1) ••••• 1 0. 0 Ð

#### MC-7410 DC Model

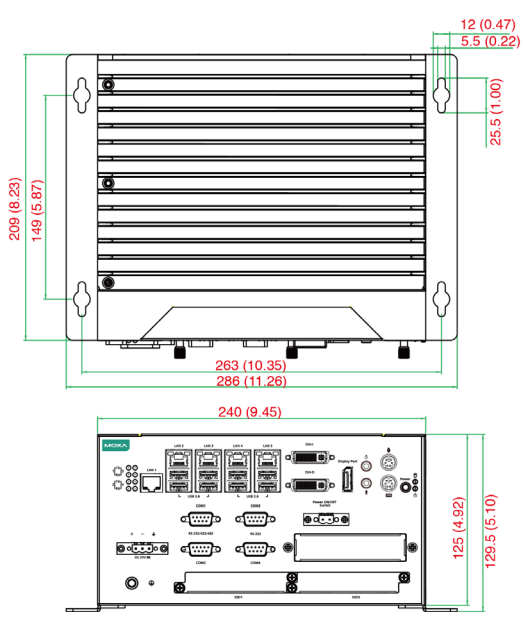

#### MC-7420 AC Model

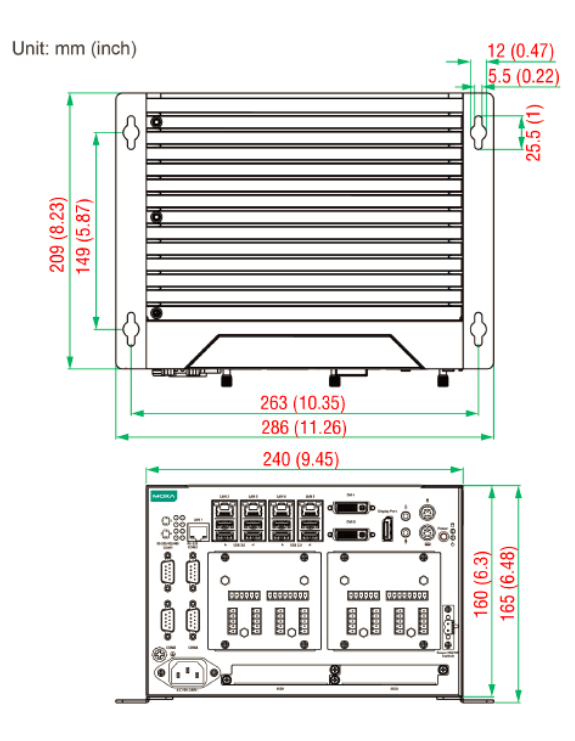

#### MC-7420 DC Model

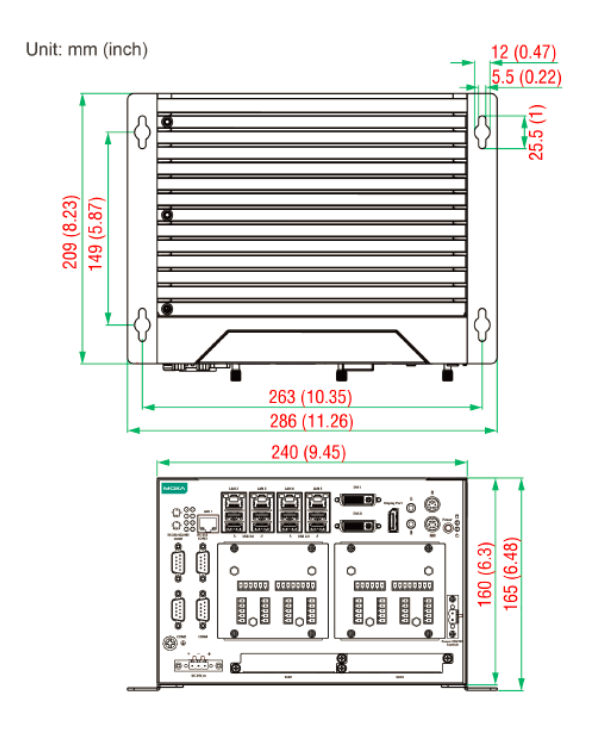

# **LED Indicators**

| LED Name     | LED Color | LED Function                                       |  |  |
|--------------|-----------|----------------------------------------------------|--|--|
| Power        | Green     | Power is on and the device is functioning normally |  |  |
|              | Off       | Power is off or error powering the device          |  |  |
| Storage      | Yellow    | Blinking: Data transmission                        |  |  |
|              | Off       | No data transmission                               |  |  |
| LAN (1 to 5) | Green     | 100 Mbps Ethernet mode                             |  |  |
|              | Yellow    | 1000 Mbps (Gigabit) Ethernet mode                  |  |  |
|              | Off       | No activity or 10 Mbps Ethernet mode               |  |  |
| Tx 1/2/3//4  | Green     | Blinking: Data is being transmitted                |  |  |
|              | Off       | No data transmission                               |  |  |
| Rx 1/2/3//4  | Yellow    | Blinking: Data is being received                   |  |  |
|              | Off       | No data                                            |  |  |

# **Real-time Clock**

The embedded computer's real-time clock is powered by a lithium battery. We strongly recommend that you do **NOT** replace the lithium battery yourself. If the battery needs to be changed, contact the Moxa RMA service team at <u>http://www.moxa.com/rma/about\_rma.aspx</u>.

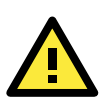

#### ATTENTION

Used batteries are environmentally hazardous; dispose of them in the proper manner.

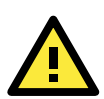

#### WARNING

There is a risk of explosion if the wrong type of battery is used. To avoid this potential danger, be sure to use the correct type of battery. Contact the Moxa RMA service team if you have any questions about replacing your battery.

# **Hardware Connection Description**

In this chapter, we show how to connect the embedded computers to the network and to various devices.

The following topics are covered in this chapter:

- □ Installing the MC-7400
  - > Wall Mounting
- Wiring Requirements
- Connecting the Power
- **Grounding the MC-7400**
- Connecting Data Transmission Cables
  - Connecting to the Network
  - > Connecting to a Serial Device
- Connecting a PS/2 Keyboard and Mouse
- Connecting to the USB Device
- Connecting to Digital Input and Output Channels
- Connecting to a DVI-I/DVI-D Monitor
- **Connecting to a DisplayPort Monitor**
- Installing the Removable SATA Storage Drive

# Installing the MC-7400

## Wall Mounting

The MC-7400 can be installed on a wall by using the wall-mounting kit that is included in the package.

**STEP 1**: Use eight screws for each bracket and attach the brackets to the rear of the MC-7400.

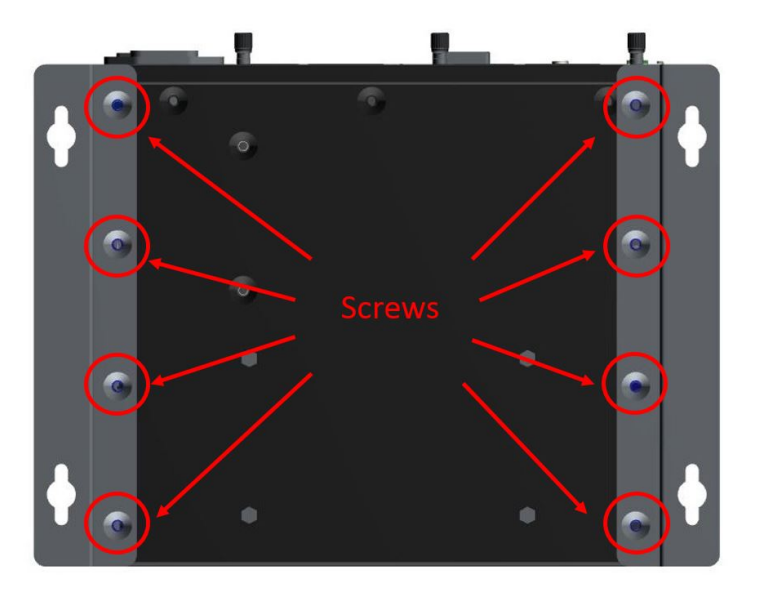

STEP 2: Use two screws (Ø3.7 mm, 60 mm in length) per side to attach the MC-7400 to a wall.

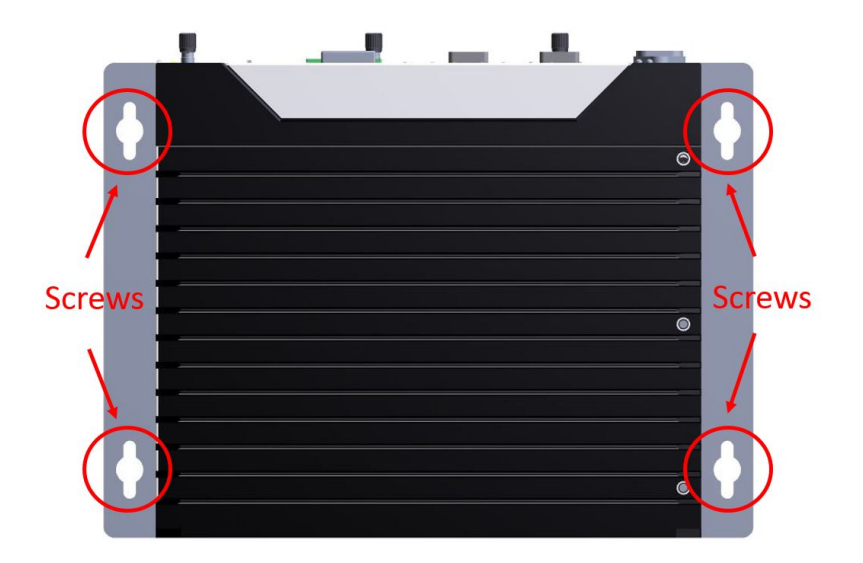

# Wiring Requirements

Read and follow these common safety precautions before proceeding with the installation of any electronic device:

• Use separate paths to route wiring for power and devices. If power wiring and device wiring paths must cross, make sure the wires are perpendicular at the intersection point.

**NOTE** Do not run signal or communication wiring together with power wiring in the same wire conduit. To avoid interference, wires with different signal characteristics should be routed separately.

- Use the type of signal transmitted through a wire to determine which wires should be kept separate. The rule of thumb is that wiring that shares similar electrical characteristics can be bundled together.
- Keep input wiring and output wiring separate.
- It is advisable to label the wiring on all devices in the system.

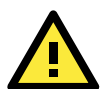

#### ATTENTION

#### Safety First!

Be sure to disconnect the power cord before installing and/or wiring your MC-7400.

#### Wiring Caution!

Calculate the maximum possible current in each power wire and common wire. Observe all electrical codes dictating the maximum current allowable for each wire size. If the current goes above the maximum ratings, the wiring could overheat, causing serious damage to your equipment.

#### Temperature Caution!

Be careful when handling the unit. When the unit is plugged in, the internal components generate heat, and consequently the outer casing may feel hot to the touch.

## **Connecting the Power**

The MC-7400 Series comes with a 100 to 240 VAC power input for AC power model, or a 24 VDC power input (via the terminal block) for DC power model. If power is supplied properly, the **Power** LED will light up.

For safety reasons, please use DC terminal block cables with the following specifications:

#### Wire range: 14-22 AWG

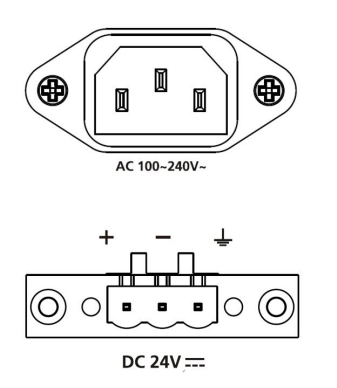

**NOTE** The DC model should be supplied by a UL-listed power source, whose output meets the ES1 standard and is rated at 24 VDC, 4.06 A (min.). If you need further assistance selecting a power source, contact a Moxa representative.

# Grounding the MC-7400

Grounding and careful wire routing help limit the effects of noise due to electromagnetic interference (EMI). Run the ground connection from the ground screw to the grounding surface prior to connecting the power.

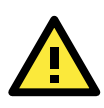

#### ATTENTION

This product is intended to be mounted on a well-grounded surface, such as a metal panel.

The location of the earthing/grounding wire on the terminal block power connector is shown in the diagram below. Connect the wire to an appropriately grounded metal surface.

# **Connecting Data Transmission Cables**

This section describes how to connect the MC-7400 computer to the network and/or serial devices.

### **Connecting to the Network**

Plug your network cable into the computer's Ethernet port. The other end of the cable should be plugged into your Ethernet networking device. When the cable is properly connected, the LEDs on the embedded computer's Ethernet port will glow to indicate a valid connection.

The 10/100/1000 Mbps Ethernet LAN ports use 8-pin RJ45 connectors. The following diagram shows the pinouts for these ports.

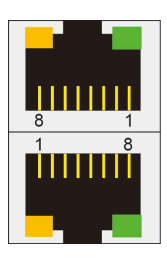

The LED indicators on the right-top (for the upper LAN connector) and right-bottom (for the lower LAN connector) corners glow a solid green color when the cable is properly connected to a 100 Mbps Ethernet network. The LED will flash on and off when Ethernet packets are being transmitted or received.

The LED indicators on the left-top and left-bottom corners glow a solid yellow color when the cable is properly connected to a 1000 Mbps Ethernet network. The LED will flash on and off when Ethernet packets are being transmitted or received.

| Pin | 10/100 Mbps | 1000 Mbps |
|-----|-------------|-----------|
| 1   | ETx+        | TRD(0)+   |
| 2   | ETx-        | TRD(0)-   |
| 3   | ERx+        | TRD(1)+   |
| 4   | -           | TRD(2)+   |
| 5   | -           | TRD(2)-   |
| 6   | ERx-        | TRD(1)-   |
| 7   | _           | TRD(3)+   |
| 8   | _           | TRD(3)-   |

## **Connecting to a Serial Device**

The serial ports use DB9 connectors. COM1 and COM2 support RS-232. COM3 and COM4 support RS-232, RS-422, or RS-485. The AP from the CD can be used to configure both COM1 and COM2. For detailed instructions, please refer to Appendix C. The pin assignments are shown in the following table:

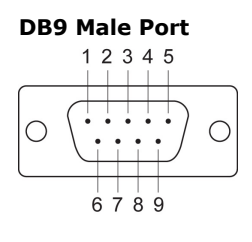

| RS-23 | RS-232/422/485 Pinouts |         |                 |                 |  |
|-------|------------------------|---------|-----------------|-----------------|--|
| Pin   | RS-232                 | RS-422  | RS-485 (4-wire) | RS-485 (2-wire) |  |
| 1     | DCD                    | TxDA(-) | TxDA(-)         | -               |  |
| 2     | RxD                    | TxDB(+) | TxDB(+)         | -               |  |
| 3     | TxD                    | RxDB(+) | RxDB(+)         | DataB(+)        |  |
| 4     | DTR                    | RxDA(-) | RxDA(-)         | DataA(-)        |  |
| 5     | GND                    | GND     | GND             | GND             |  |
| 6     | DSR                    | -       | -               | -               |  |
| 7     | RTS                    | -       | -               | -               |  |
| 8     | CTS                    | -       | -               | _               |  |

Additionally, there are four NMEA 0183 ports with terminal blocks on the front panel of the computer. Refer to the following figures for the location of the NMEA ports and the pin assignments.

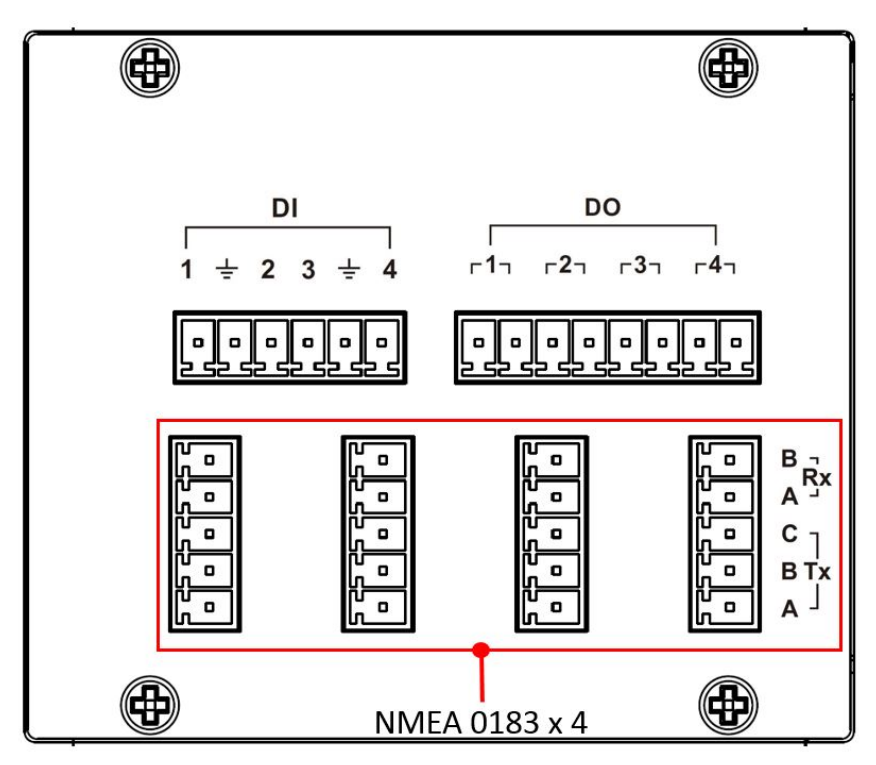

# **Connecting a PS/2 Keyboard and Mouse**

Your MC-7400 computer comes with 2 PS/2 mini-DIN connectors on the rear panel to connect to a PS/2 keyboard and PS/2 mouse.

This 6-pin mini-DIN connector has the pin assignments shown below.

**PS/2** Connector

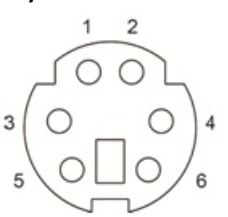

| Pin No. | Signal Definition   |  |
|---------|---------------------|--|
| 1       | PS/2 Keyboard Data  |  |
| 2       | PS/2 Mouse Data     |  |
| 3       | GND                 |  |
| 4       | VCC                 |  |
| 5       | PS/2 Keyboard Clock |  |
| 6       | PS/2 Mouse Clock    |  |

# **Connecting to the USB Device**

The MC-7400 comes with two USB 2.0 hosts on the front panel, four USB 2.0 hosts, and two SuperSpeed USB 3.0 hosts on the rear panel. The USB ports support peripherals such as a keyboard or mouse, or storage devices such as a portable HDD or DVD-ROM. Please note that USB 3.0 interfaces are not supported by the Windows XP platform.

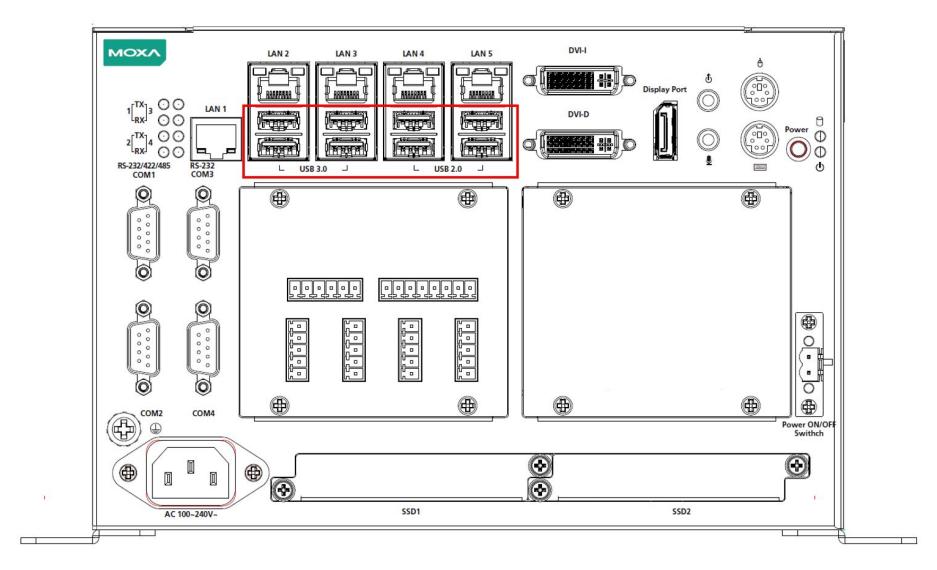

# **Connecting to Digital Input and Output Channels**

The MC-7400 comes with four digital input and four digital output channels on the front panel. These input/output channels can be connected with the terminal blocks that have been included in the package.

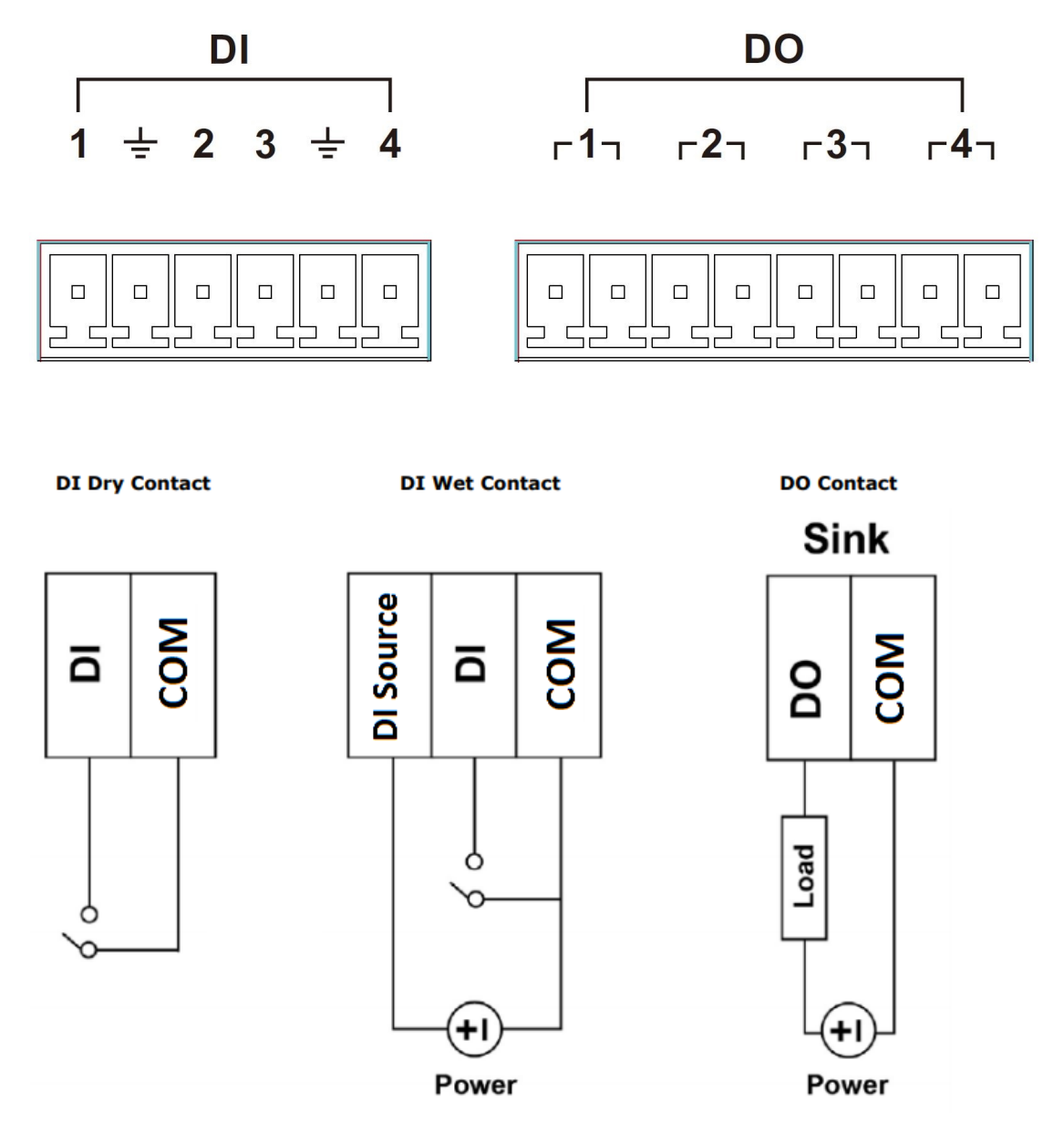

# Connecting to a DVI-I/DVI-D Monitor

The MC-7400 computer come with one DVI-I and one DVI-D connectors that can connect to DVI monitors. Use the cable to connect one end to the DVI-I connector and the other end to the monitor. See the following table for DVI-I/DVI-D connector pin assignments.

| 1  | 2  | 3  | 4  | 5  | 6  | 7  | 8  |                                             |
|----|----|----|----|----|----|----|----|---------------------------------------------|
| 9  | 10 | 11 | 12 | 13 | 14 | 15 | 16 |                                             |
| 17 | 18 | 19 | 20 | 21 | 22 | 23 | 24 | $ \begin{array}{c}  C3 \\  C5 \end{array} $ |

| Pin No. | Signal Definition                  |  |  |
|---------|------------------------------------|--|--|
| 1       | T.M.D.S. Data2-                    |  |  |
| 2       | T.M.D.S. Data2+                    |  |  |
| 3       | T.M.D.S. Data2/4 Shield            |  |  |
| 4       | N/C                                |  |  |
| 5       | N/C                                |  |  |
| 6       | DDC Clock                          |  |  |
| 7       | DDC Data                           |  |  |
| 8       | Analog Vertical Sync               |  |  |
| 9       | T.M.D.S. Data1-                    |  |  |
| 10      | T.M.D.S. Data1+                    |  |  |
| 11      | T.M.D.S. Data1/3 Shield            |  |  |
| 12      | N/C                                |  |  |
| 13      | N/C                                |  |  |
| 14      | +5V Power                          |  |  |
| 15      | Ground                             |  |  |
|         | (return for +5V, HSync, and VSync) |  |  |
| 16      | Hot Plug Detect                    |  |  |
| 17      | T.M.D.S. Data0-                    |  |  |
| 18      | T.M.D.S. Data0+                    |  |  |
| 19      | T.M.D.S. Data0/5 Shield            |  |  |
| 20      | N/C                                |  |  |
| 21      | N/C                                |  |  |
| 22      | T.M.D.S. Clock Shield              |  |  |
| 23      | T.M.D.S. Clock+                    |  |  |
| 24      | T.M.D.S. Clock-                    |  |  |
| C1      | Analog Red                         |  |  |
| C2      | Analog Green                       |  |  |
| С3      | Analog Blue                        |  |  |
| C4      | Analog horiz. Sync                 |  |  |
| C5      | Analog GND                         |  |  |

# **Connecting to a DisplayPort Monitor**

The MC-7400 computer come with one DisplayPort connector to connect to monitor which support 4K resolution.

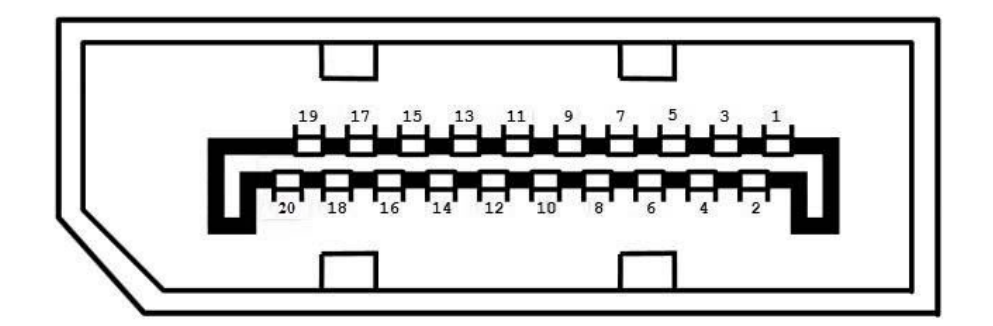

| Pin No. | Signal Definition |
|---------|-------------------|
| 1       | ML_Lane 0 (p)     |
| 2       | GND               |
| 3       | ML_Lane 0 (n)     |
| 4       | ML_Lane 1 (p)     |
| 5       | GND               |
| 6       | ML_Lane 1 (n)     |
| 7       | ML_Lane 2 (p)     |
| 8       | GND               |
| 9       | ML_Lane 2 (n)     |
| 10      | ML_Lane 3 (p)     |
| 11      | GND               |
| 12      | ML_Lane 3 (n)     |
| 13      | CONFIG1           |
| 14      | CONFIG2           |
| 15      | AUX CH (p)        |
| 16      | GND               |
| 17      | AUX CH (n)        |
| 18      | Hot Plug          |
| 19      | Return            |
| 20      | DP_PWR            |

# **Installing the Removable SATA Storage Drive**

The MC-7400 computer comes with two removable SATA storage tray that is accessible through the front panel. Either a SATA hard disk or solid state drive may be installed, but only use of an SSD will ensure full anti-vibration compliance. To install a SATA storage device, please follow these instructions:

- 1. Disconnect the MC-7400 from the power source.
- 2. To remove the storage device tray, unfasten the two thumbscrews that secure the removable tray. The storage tray's location is indicated in the following diagram:

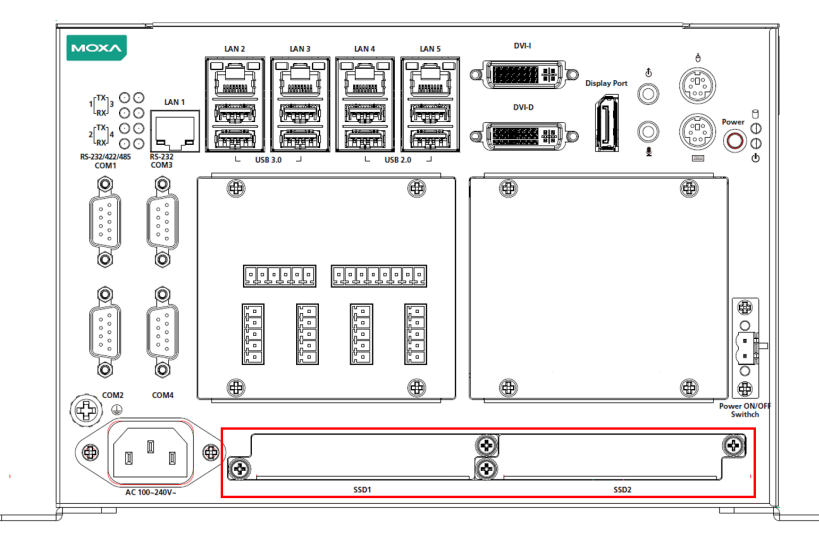

3. Pull out the removable tray and fasten the storage device, such as HDD or SSD, on the tray.

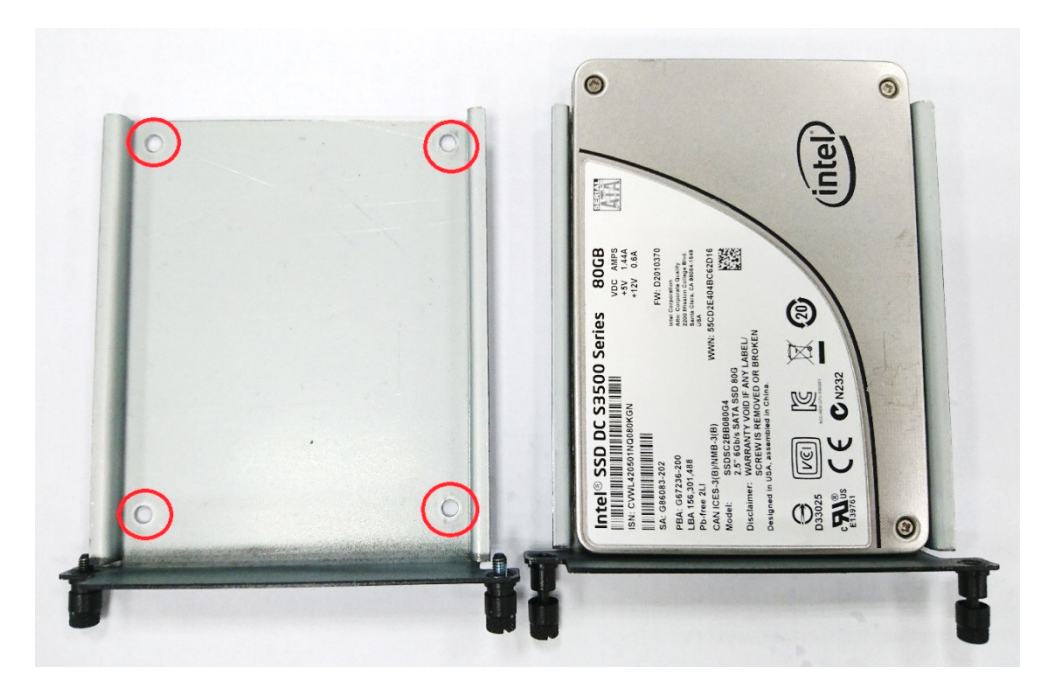

4. When finished, insert back the storage tray into place.

4

# **BIOS Setup**

This chapter describes the BIOS settings of the MC-7400 computer. The BIOS is a set of input/output control routines for peripherals. The BIOS is used to initialize basic peripherals and helps boot the operating system before the operating system is loaded. The BIOS setup allows the user to modify the system configurations of these basic input/output peripherals.

The following topics are covered in this chapter:

- Entering the BIOS Setup
- Main Information

#### Advanced Settings

- Boot Configuration
- SATA Configuration
- > Internal Graphics Device
- > Miscellaneous Configuration
- > SIO ITE8768E
- Smart Recovery Info

#### Security Settings

Set Supervisor Password

#### Power Settings

- Auto Wake on S5
- > Wake on LAN

#### Boot Settings

- Boot Type
- PXE Boot to LAN
- Add Boot Options
- Boot Delay Time
- Legacy Normal Boot Menu
- Boot Type Order

#### Exit Settings

- Exit Saving Changes
- Save Change Without Exit
- Exit Discarding Changes
- Load Optimal Defaults
- Load Custom Defaults
- > Save Custom Defaults
- Discard Changes

#### Upgrading the BIOS

# **Entering the BIOS Setup**

To enter the BIOS setup utility, press the "F2" key while the system is booting up. The main **BIOS Setup** screen is displayed. The following four options are available:

| Continue:              | Continue to boot up              |
|------------------------|----------------------------------|
| Boot Manager:          | Select the device for booting up |
| <b>Boot From File:</b> | Select the UEFI boot-up file     |
| SCU:                   | Enter the BIOS configuration     |

Select SCU to enter the BIOS configuration.

| Front F         | <sup>&gt;</sup> age                      |
|-----------------|------------------------------------------|
| Front Page      |                                          |
|                 |                                          |
| Continue        | This selection will direct the system to |
| ▶Boot Manager   | continue to booting process              |
| ▶Boot From File |                                          |
| ▶Setup Utility  |                                          |
|                 |                                          |
|                 |                                          |
|                 |                                          |
|                 |                                          |
|                 |                                          |
|                 |                                          |
|                 |                                          |
|                 |                                          |
|                 |                                          |
|                 |                                          |
|                 |                                          |
|                 |                                          |
|                 |                                          |
|                 |                                          |
|                 |                                          |
|                 |                                          |
|                 |                                          |
|                 |                                          |
|                 |                                          |
|                 |                                          |
|                 |                                          |
|                 |                                          |
|                 |                                          |
|                 |                                          |
|                 |                                          |
|                 |                                          |
|                 |                                          |
|                 |                                          |
|                 |                                          |
|                 |                                          |
|                 |                                          |
|                 | ner select 🕨 Sudnenu                     |
| TV Select Item  |                                          |

The following BIOS configuration screen will be shown when you enter SCU option:

|                                                                                                    | Insy                                                                                                    | deH2O Setup Utility               | Rev. 5.0                                                                                                    |
|----------------------------------------------------------------------------------------------------|----------------------------------------------------------------------------------------------------|-----------------------------------|----------------------------------------------------------------------------------------------------|
| Main Advanced Security Power                                                                                                    | r Boot Exit                                                                                                    |                                   |                                                                                                    |
| Project Name<br>BIOS Version                                                                                                    | DA-720<br>V1.00s17                                                                                             |                                   | This is the help for the hour, minute,<br>second field. Valid range is from 0 to<br>22.0 to 50.0 to 50. INCORASE (PENDER ) |
| Processor Type<br>System Bus Speed<br>System Hemory Speed<br>Cache RAM<br>Total Hemory<br>SODIHM 0<br>SODIHM 1                                                         | Intel(R) Core<br>100 HHz<br>2133 HHz<br>512 KB<br>4096 HB<br>[Not Installe<br>4096 HB                          | (TM) 17-6600U CPU @ 2.60GHz<br>11 | 23, 0 10 39, 0 10 39. INCREASE/REDUCE :<br>+/                                                                              |
| Platform Configuration<br>CPU Speed:<br>CPU Stepping:<br>Number Of Processors:<br>Hicrocode Rev:<br>VBIOS Ver:<br>Intel ME Version / SKU<br>System Time<br>System Date | 2800 HHz<br>03 (DD/K0 Step<br>2 Core(s) / 4<br>0000008A<br>1034<br>11.0.0.1197 /<br>[19:28:381<br>[11/07/2016] | oping)<br>Thread(s)<br>CONSUMER   |                                                                                                    |
|                                                                                                    |                                                                                                    |                                   |                                                                                                    |
| F1 Help                                                                                                    | 1/↓ Select Item                                                                                                | F5/F6 Change Values               | F9 Setup Defaults                                                                                                    |
| Esc Exit                                                                                                    | -/+ Select Item                                                                                                | Enter Select ▶ SubMenu            | F10 Save and Exit                                                                                                    |

When you enter SCU, a basic description of each function key is listed at the bottom of the screen. Refer to these descriptions to learn how to use them.

| F1     | General Help   | ↑↓-                   | Select Item              |
|--------|----------------|-----------------------|--------------------------|
| F5/ F6 | Change Values  | $\longleftrightarrow$ | Select Menu              |
| F9     | Setup Defaults | ESC                   | Exit                     |
| F10    | Save and Exit  | EN TER                | Select or go to Submenu. |

**NOTE** The information displayed for a **Processor Type** may vary depending on the computer model that you have purchased.

# **Main Information**

The **Main** page indicates the system information, such as model name, BIOS version, and CPU type. You can view the basic system hardware information on this page.

# **Advanced Settings**

The **Advanced** option displays configuration information on Boot, SATA, internal graphics device, SIO, and Smart Recovery feature.

|                                                                                                    | Ins                                   | ydeH20 Setup Utility        | Rev. 5.0          |
|----------------------------------------------------------------------------------------------------|---------------------------------------|-----------------------------|-------------------|
| Main Advanced Securit                                                                                                    | y Power Boot Exit                     |                             |                   |
| Hain Advanced Securit<br>>Boot Configuration<br>>SATA Configuration<br>>Hiscellaneous Configura<br>>Internal Graphics Devic<br>>S10 ITE8786E<br>>Console Redirection<br>>SHART RECOVERY Info | Ins<br>y Power Boot Exit<br>tion<br>e | yde#20 Setup Utility<br>Cor | Rev. 5.0          |
| F1 Help                                                                                                    | 1/1 Select Iten                       | F5/F6 Change Values         | F9 Setup Defaults |

## **Boot Configuration**

This feature allows you to configure a default setting for the keys on the number pad of the computer keyboard. Turning the **NumLock** on allows you to use the number keys to type out numbers and turning it off activates the key's other functions such as using the keypad as an arrow pad.

| Advanced           |                             | InsydeH20 Setup Utility | Rev. 3.7                           |
|--------------------|-----------------------------|-------------------------|------------------------------------|
| Boot Configuration |                             |                         | Selects Power-on state for Numlock |
| Numlock            | <01                         |                         |                                    |
|                    |                             |                         |                                    |
|                    |                             |                         |                                    |
|                    |                             |                         |                                    |
|                    |                             |                         |                                    |
|                    |                             |                         |                                    |
|                    |                             |                         |                                    |
|                    |                             |                         |                                    |
|                    |                             |                         |                                    |
|                    |                             |                         |                                    |
| F1 Help            | ↑↓ Select Item              | F5/F6 Change Values     | F9 Setup Defaults                  |
| Esc Exit           | \leftrightarrow Select Menu | Enter Select 🕨 SubMenu  | F10 Save and Exit                  |

Option: On (default), Off.

## **SATA Configuration**

The host drive controller can be configured for AHCI or RAID mode. When the AHCI mode is selected, the following screen is displayed:

|                                                                                         |                                    | InsydeH20                                                                      | Setup Utility          | Rev.                                          | 5.0 |
|-----------------------------------------------------------------------------------------|------------------------------------|--------------------------------------------------------------------------------|------------------------|-----------------------------------------------|-----|
| Advanced                                                                                |                                    |                                                                                |                        |                                               |     |
| SATA Configuration<br>SATA Hode Selection<br>SATA PortO Hot Plug<br>SATA Port1 Hot Plug |                                    | <ahc i=""><br/><d i="" led="" sab=""><br/><d i="" led="" sab=""></d></d></ahc> |                        | Determines how SATA controller(s)<br>operate. |     |
| ÞSerial ATA Port O<br>ÞSerial ATA Port 1                                                | [Not installed]<br>[Not installed] |                                                                                |                        |                                               |     |
| F1 Help                                                                                 | 1/↓ Select                         | Iten                                                                           | F5/F6 Change Values    | F9 Setup Defaults                             |     |
| Esc Éxit                                                                                | +/+ Select                         | Item                                                                           | Enter Select ► SubMenu | F10 Save and Exit                             |     |

#### SATA Port 0 to 2 Hot Plug

This feature allows you to enable/disable hot plugging capabilities (the ability to remove the drive while the computer is running) for the storage drives installed on the system.

Options: Disable (default), Enabled

## **Internal Graphics Device**

Allows you to enable/disable the internal graphics device.

|                          | InsydeH20 Setup Utility | Rev. 3.7                                                                         |
|--------------------------|-------------------------|----------------------------------------------------------------------------------|
| Advanced                 |                         |                                                                                  |
| Internal Graphic Device  |                         | Select DVH15.0 Pre-Allocated(Fixed)<br>Graphics Memory size used by the Internal |
| IGD - DVMT Pre-Allocated | <64 HB>                 | Graphics Device.                                                                 |
| IGD - DVHT Size          | <256 MB>                |                                                                                  |
|                          |                         |                                                                                  |
|                          |                         |                                                                                  |
|                          |                         |                                                                                  |
|                          |                         |                                                                                  |
|                          |                         |                                                                                  |

#### IGD-DVMT (pre-allocated)

Allows you to configure pre-allocated memory capacity for the IGD. Pre-allocated graphics memory is invisible to the operating system.

Options: 64 MB (default), 32 MB, 96 MB, 128 MB, 256 MB, 512 MB

**DVMT** is a BIOS solution where the optimum amount of memory is dynamically allocated and de-allocated as needed for balanced graphics and system performance, through Intel® Direct AGP and a highly efficient memory utilization scheme. DVMT ensures the most efficient use of available system memory resources for maximum 2D/3D graphics performance.

#### IGD-DVMT Size

Allows you to configure the maximum amount of memory DVMT will use when allocating additional memory for the internal graphics device.

Options: 256 MB (default), 128 MB, Max

## **Miscellaneous Configuration**

#### **Power ON after Power Failure**

Allows you to enable/disable the automatic power up of your computer after a system crash.

Options: ON (default), OFF, Last State

|                              | Ins             | ydeH20 Setup Utility             | Rev. 5. (                                                                                                    |
|------------------------------|-----------------|----------------------------------|----------------------------------------------------------------------------------------------------|
| Advanced                     |                 |                                  |                                                                                                    |
| Miscellaneous Configuration  |                 | 1T<br>ut                         | nis setting allows you to configure<br>mether or not the computer                                                                                                    |
| Power ON after Power Failure | <0N>            | at<br>Cr<br>at<br>Cr<br>at<br>Cr | utomatically powers up after a system<br>rash. When set to ON, the computer will<br>utomatically power up after a system<br>rash; when set to OFF, it won'<br>utomatically power up after a system<br>rash. Options: ON (default), OFF, Last<br>tate. |
| F1 Help                      | 1/4 Select Item | F5/F6 Change Values              | F9 Setup Defaults                                                                                                    |

## SIO ITE8768E

|                                                     | Insy                            | /deH20 Setup Utility   | Rev. 5.0                                                                                                    |
|-----------------------------------------------------|---------------------------------|------------------------|----------------------------------------------------------------------------------------------------|
| Advanced                                            |                                 |                        |                                                                                                    |
| Serial Port A<br>Serial Port B<br>▶Hardware Monitor | <auto><br/><auto></auto></auto> |                        | Configure Serial port using options :<br>[Disable] No Configuration [Enable] User<br>Configuration [Auto] EFI/OS chooses<br>configuration |
|                                                     |                                 |                        |                                                                                                    |
|                                                     |                                 |                        |                                                                                                    |
|                                                     |                                 |                        |                                                                                                    |
|                                                     |                                 |                        |                                                                                                    |
| F1 Help                                             | 1/↓ Select Item                 | F5/F6 Change Values    | F9 Setup Defaults                                                                                                    |
| Esc Exit                                            | +/+ Select Item                 | Enter Select 🕨 SubMenu | F10 Save and Exit                                                                                                    |

## Serial Port A

Allows you to configure the serial port A.

Options:

| Auto (Default) | The system chooses the configure for the resource |
|----------------|---------------------------------------------------|
| Enable         | User configures the resource                      |
| Disable        | Port is disabled and no configuration is possible |

#### **Serial Port B**

Allows you to configure the serial port B.

Options:

| Auto (Default) | The system chooses the configure for the resource |
|----------------|---------------------------------------------------|
| Enable         | User configures the resource                      |
| Disable        | Port is disabled and no configuration is possible |

#### **Hardware Monitor**

This feature allows you to view hardware statistics like CPU and system temperature, voltage levels, and other chipset related information.

## **Console Redirection**

| Advanced                  | Insydeł                            | 120 Setup Utility                             | Rev. 5.0                               |
|---------------------------|------------------------------------|-----------------------------------------------|----------------------------------------|
| Console Redirection Setup |                                    |                                               | Enable Console Redirection Function    |
| Console Serial Redirect   | <d i="" led="" sab=""></d>         |                                               |                                        |
|                           |                                    |                                               |                                        |
|                           |                                    |                                               |                                        |
|                           |                                    |                                               |                                        |
|                           |                                    |                                               |                                        |
|                           |                                    |                                               |                                        |
|                           |                                    |                                               |                                        |
|                           |                                    |                                               |                                        |
|                           |                                    |                                               |                                        |
|                           |                                    |                                               |                                        |
|                           |                                    |                                               |                                        |
|                           |                                    |                                               |                                        |
|                           |                                    |                                               |                                        |
|                           |                                    |                                               |                                        |
|                           |                                    |                                               |                                        |
| F1 Help<br>Esc Exit       | 1/↓ Select Item<br>+/→ Select Item | F5/F6 Change Values<br>Enter Select ► SubMenu | F9 Setup Defaults<br>F10 Save and Exit |

#### **Console Serial Redirect**

Enables console redirection function. The display will also output to serial port synchronously.

### **Smart Recovery Info**

This feature allows you to view the smart recovery settings for your computer.

| Advanced                                                                          | InsydeH20 Setup Utility                   | Rev. 3.7                                                                                      |
|-----------------------------------------------------------------------------------|-------------------------------------------|-----------------------------------------------------------------------------------------------|
| SMART RECOVERY Info<br>SMART RECOVERY Mode<br>Port<br>Load SMART RECOVERY Default | Manual Recovery using USB<br>Any USB port | Load SHART RECOVERY Default to [Hanual<br>Recovery using USB] HODE, Port to [Any<br>USB port] |

#### Load Smart Recovery Default

Allows you to load the default values for the Smart Recovery function. For details on the Smart Recovery feature, refer to the *Smart Recover Software User's Manual*.

Options: Yes (default), No

## **Security Settings**

This feature allows you to configure security settings with a supervisor password and user password.

|                                     |                 |              | InsydeH20 Setup Utility | Rev. 3.7                                                                                            |
|-------------------------------------|-----------------|--------------|-------------------------|----------------------------------------------------------------------------------------------------|
| Main Advanced                       | Security Pow    | er Boot Exit |                         |                                                                                                    |
| Supervisor Pass<br>Set Supervisor F | ord<br>'assword | Not          | Instal led              | Install or Change the password and the<br>length of password must be greater than<br>one character. |

## **Set Supervisor Password**

Allows you set the supervisor password.

To set the password, enter the password, and then confirm the password again.

To delete the password, enter **Set Supervisor Password** and enter the old password. Leave the new password fields blank, and press Enter.

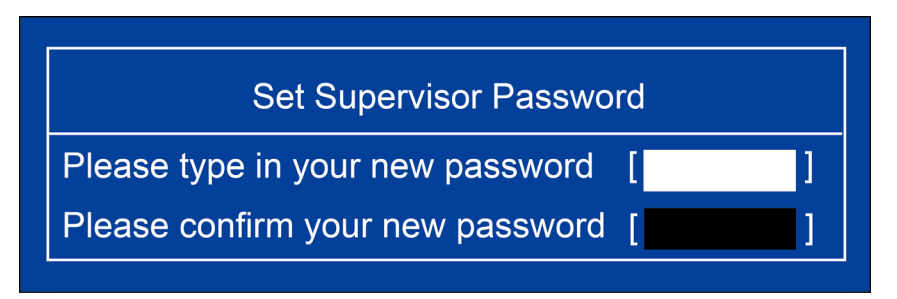

## **Power Settings**

The **Power** menu allows you to configure the power settings for your computer.

The Advanced CPU Control option is only available on i7 platform. The C-States option is disabled by default.

|                              |                 | Insy                                          | deH20 Setup Utility                           | Rev. 5.0                                                                                                    |
|------------------------------|-----------------|-----------------------------------------------|-----------------------------------------------|----------------------------------------------------------------------------------------------------|
| Main Advanc                  | ed Security Pow | er Boot Exit                                  |                                               |                                                                                                    |
| Wake on LAN<br>Auto Wake on⇒ | \$5             | <enabled><br/><disabled></disabled></enabled> |                                               | This feature is used to wake the system<br>by a LAN device from a remote host.<br>Options: Enabled (default), Disabled |
|                              |                 |                                               |                                               |                                                                                                    |
|                              |                 |                                               |                                               |                                                                                                    |
|                              |                 |                                               |                                               |                                                                                                    |
|                              |                 |                                               |                                               |                                                                                                    |
|                              |                 |                                               |                                               |                                                                                                    |
|                              |                 |                                               |                                               |                                                                                                    |
| FI Help<br>Esc Exit          |                 | +/+ Select Item<br>+/+ Select Item            | F57F6 Change Values<br>Enter Select ► SubMenu | F9 Setup Defaults<br>F10 Save and Exit                                                                                 |

### Auto Wake on S5

This feature allows you to configure auto wake up from S5 status. S5 stands for Soft Off, where the PSU remains engaged but power to all other parts of the system is cut off. Auto-wake on S5 schedules a soft-reboot at certain periodic times that can be specified in the BIOS.

Options: Disabled (default); By Every Day (user specifies a regular daily time when the computer will power up); By Day of Month (user specifies a regular day each month when the computer will power up)

| Main Advanced Security                                            | InsydeH20 Setup Uti<br>Power <mark> Boot Exit</mark>                           | lity Rev. 3.7                                                  |
|-------------------------------------------------------------------|--------------------------------------------------------------------------------|----------------------------------------------------------------|
| Auto Wake on S5<br>Wake on S5 Time<br>Day of Honth<br>Wake on LAN | <by day="" honth="" of=""><br/>[00:00:00]<br/>[1]<br/><enabled></enabled></by> | Auto wake on S5, By Day of Month or Fixed<br>time of every day |

#### Wake on LAN

This feature is used to configure a wake on the system by a LAN device from a remote host.

Options: Enabled (default), Disable.

# **Boot Settings**

The feature allows you to configure boot settings.

|                                                                                           | InsydeH2                                                                                                  | ) Setup Utility                               | Rev. 5.0                                                 |
|-------------------------------------------------------------------------------------------|----------------------------------------------------------------------------------------------------|-----------------------------------------------|----------------------------------------------------------|
| Main Advanced Security Po                                                                 | wer Boot Exit                                                                                             |                                               |                                                          |
| Boot Type<br>PXE Boot to LAN<br>Add Boot Options<br>Boot Delay Time<br>Automatic Failover | <dual boot="" type=""><br/><disabled><br/><last><br/>[0]<br/><enabled></enabled></last></disabled></dual> | Se<br>ty                                      | elect boot type to Dual type, Legacy<br>ype or UEFI type |
| Boot Order Priority<br>⊬Legacy<br>⊧EFI                                                    | <legacy first=""></legacy>                                                                                |                                               |                                                          |
| F1 Help<br>Esc Exit                                                                       | 1/↓ Select Iten<br>+/+ Select Iten                                                                        | F5/F6 Change Values<br>Enter Select ► SubMenu | F9 Setup Defaults<br>F10 Save and Exit                   |

#### **Boot Type**

Allows you to enable/disable quick boot function.

Options: Dual Boot Type (default), Legacy Boot Type, UEFI Boot Type.

### **PXE Boot to LAN**

Allows you to enable/disable PXE boot to LAN function.

Options: Disabled (default), Enabled

#### **Add Boot Options**

Allows you to add the boot order options for shell, network, and removable media.

Options: Last (default), First

#### **Boot Delay Time**

Allows you to configure the delay time value for users to input hot key during POST time.

Options: 0 Second (default), 3 Seconds, 5 Seconds, and 10 Seconds

### **Automatic Failover**

This setting allows you to enable automatic failover to the next boot device if the default device fails to boot.

Enable: If the default device fails to boot, the system will automatically try to boot up the next device. Disable: If the default device fails to boot, the system will display a warning message and the go into

firmware.

## **Boot Order Priority**

This setting allows you to determine the booting priority of the EFI device. If this setting is set to **EFI First**, the EFI device will boot first; if the setting is **Legacy First**, the legacy device will boot first.

Options: Legacy First (default), EFI first

## Legacy Normal Boot Menu

This setting allows you to configure the boot menu.

Options: Normal, Advance (default)

### **Boot Type Order**

This setting allows you to configure the boot order of the devices. To change the boot order, use the "-" or "F5" key to move down the list, or the "+" or "F6" key to move up the list, and then press **Enter**.

Options: Hard Disk Drive (default), CD/DVD-ROM Drive, USB, Others

### EFI

Adjust boot order settings for EFI device

## **Exit Settings**

The feature allows users to save configuration changes and exit the BIOS environment.

|                                                                                                    |                                                                      |       |      | InsydeH20 Setup Utility |                                 | Rev. 3.7 |
|----------------------------------------------------------------------------------------------------|----------------------------------------------------------------------|-------|------|-------------------------|---------------------------------|----------|
| Main Advance                                                                                                    | d Security                                                           | Power | Boot | Exit                    |                                 |          |
| Exit Saving Cr<br>Save Change W<br>Exit Discardin<br>Load Optimal I<br>Load Custon De<br>Save Custon De<br>Discard Change | anges<br>thout Exit<br>g Changes<br>efaults<br>faults<br>faults<br>s |       |      |                         | Exit system setup and save your | changes. |

### **Exit Saving Changes**

Allows you to exit the BIOS environment and save the values you have just configured.

Options: Yes (default), No

### Save Change Without Exit

Allows you to save changes without exiting the BIOS environment.

Options: Yes (default), No

### **Exit Discarding Changes**

Allows you to exit without saving any changes that might have been made to the BIOS.

Options: Yes (default), No

## **Load Optimal Defaults**

Allows you to revert to the factory default BIOS values.

Options: Yes (default), No

#### Load Custom Defaults

Allows you to load custom default values for the BIOS settings.

Options: Yes (default), No

#### **Save Custom Defaults**

Allows you to save the current BIOS values as a custom default image. You can restore the system to this custom default image anytime using the **Load Custom Defaults** option.

Options: Yes (default), No

### **Discard Changes**

Allows you to discard all settings you have just configured. Options: Yes (default), No

## **Upgrading the BIOS**

This section describes how to upgrade the BIOS.

**IMPORTANT**BIOS upgrades, if not done correctly, can permanently damage the computer. We strongly recommend that you contact Moxa's technical support staff for assistance in order to obtain all necessary tools and the most current advice before attempting to upgrade the BIOS on any Moxa device.

#### Step 1: Create a Bootable USB Disk

Before upgrading the BIOS, you must create a bootable USB RAM drive, which you can use as a system rescue device. A useful software suite, Rufus for creating a bootable USB RAM drives can be downloaded at: <a href="https://rufus.akeo.ie/">https://rufus.akeo.ie/</a>

To create a bootable USB disk using Rufus software, do the following:

- Start Rufus and select the USB device that you want to use as a bootable disk from the **Device** drop-down list.
- 2. Select **MBR partition scheme for BIOS or UEFI computers** to boot from a legacy BIOS or UEFI.
- 3. Select **FAT (Default)** from **File system** drop-down list.
- 4. Select 16 kilobytes (Default) for Cluster size.
- 5. Enter a drive name under New volume label.
- Select the Quick format, Create a bootable disk using FreeDOS, and Create extended label and icon files format options.
- Click **Start** to format and create the bootable USB drive.

| 🖋 Rufus v1.3.4.270 🛛 🔀                          |
|-------------------------------------------------|
| Device                                          |
| BIOS (F:)                                       |
| Partition scheme and target system type         |
| MBR partition scheme for BIOS or UEFI computers |
| File system                                     |
| FAT (Default)                                   |
| Cluster size                                    |
| 16 kilobytes (Default)                          |
| New volume label                                |
| BIOS                                            |
| Format Options                                  |
| Check device for bad blocks: 2 Passes V         |
| ✓ Quick rormat                                  |
| ✓ Create extended label and icon files          |
|                                                 |
|                                                 |
| About Log Start Close                           |
| 6 devices found.                                |

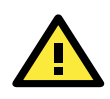

#### ATTENTION

We suggest you use a USB drive with under 2 GB disk space, as larger USB drives may not support FAT file format and consequently fail to boot.

#### Step 2: Prepare the Upgrade File

You must use the BIOS upgrade installation file to upgrade the BIOS. Contact Moxa's technical department for assistance.

- 1. Get the BIOS upgrade installation file. The file name should have following format: **682AxxSx.exe** (xx refers to version numbers).
- 2. Copy the file to the Bootable USB Disk.

#### Step 3: Run the upgrade program on the MC-7400 Computer

- 1. Reboot the computer, press F12 while booting up to enter the Boot Manager
- 2. Select USB Disk as the first boot source. Press Enter to continue.

| Boot t                                                                                                    | lanager                                   |
|----------------------------------------------------------------------------------------------------|-------------------------------------------|
| Boot Option Menu<br>Legacy USB<br>ADATA USB Flash Drive<br>EFI Boot Devices<br>Internal EFI Shell<br>† and ↓ to change option, ENTER to select an option, ESC to exi | it                                        |
| F1 Help<br>Esc Exit                                                                                                    | t/4 Select Item<br>Enter Select ▶ SubMenu |

3. When the boot up process is complete, the DOS screen is displayed. Go to the directory where the upgrade file is located. For example, if the upgrade file is stored in the DA-720 folder, type cd DA-720.

C:\cd DA-720

4. Run the upgrade program by typing **DA-72010017.exe**. Please note that the upgrade filename will vary depending on the computer versions.

C:\ DA-720>DA-72010017.exe

5. Wait until the upgrade process is complete.

| C:\>682A10S6.exe<br>Reading file<br>flash package mode.<br>Option: -BIOS -C -Desc -ME<br><b>Please do not remove the AC power!</b> |
|----------------------------------------------------------------------------------------------------|
| Insyde Flash Utility for InsydeH20<br>Version 1.5t                                                                                 |
| Initializing                                                                                                    |
| Current BIOS Model name: DA-682A<br>New BIOS Model name: DA-682A                                                                   |
| Current BIOS version: V1.00S06<br>New BIOS version: V1.00S06                                                                       |
| Updating Block at FFDE8000                                                                                                    |

6. When the upgrade is finished, the computer will automatically reboot. You can check the BIOS version on Main page of the BIOS Setup to confirm the upgrade.

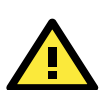

#### ATTENTION

DO NOT switch off the power supply during the BIOS upgrade, since doing so may cause the system to crash.

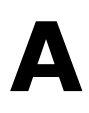

# **Regulatory Approval Statement**

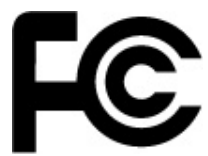

This device complies with part 15 of the FCC Rules. Operation is subject to the following two conditions: (1) This device may not cause harmful interference, and (2) this device must accept any interference received, including interference that may cause undesired operation.

**Class A**: FCC Warning! This equipment has been tested and found to comply with the limits for a Class A digital device, pursuant to part 15 of the FCC Rules. These limits are designed to provide reasonable protection against harmful interference when the equipment is operated in a commercial environment. This equipment generates, uses, and can radiate radio frequency energy and, if not installed and used in accordance with the instruction manual, may cause harmful interference to radio communications. Operation of this equipment in a residential area is likely to cause harmful interference in which case the user will be required to correct the interference at his own expense.

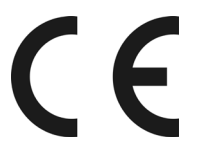

European Community

#### Warning:

This is a class A product. In a domestic environment this product may cause radio interference in which case the user may be required to take adequate measures.

# **Adjusting the Audio Mixer Function**

This chapter describes how to adjust the of the MC-7400's audio settings for the **Mixer** function in the Windows XP and Windows XP Embedded operating systems.

Since the **Mixer** function is enabled by default, you need modify the default settings of the Realtek audio device so that sounds picked up from the microphone will not be recorded. Follow the steps below:

1. Right-click the volume icon and select **Open Volume Control**.

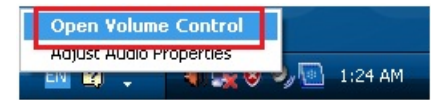

2. Select Properties.

| Options Help                    |          |          |           |             |
|---------------------------------|----------|----------|-----------|-------------|
| Properties<br>Advanced Controls | Wave     | SW Synth | CD Player | Line Volume |
| Exit                            | Balance: | Balance: | Balance:  | Balance:    |
| 8 4                             | • • • •  | ▶ _ 4    | ₿         |             |
| /olume:                         | Volume:  | Volume:  | Volume:   | Volume:     |
| - [ -                           |          |          |           | - [ -       |
|                                 |          |          | 1 1       | 1.1         |
| : 1                             | 1 1      | 1 1      | 1 1       | 1.1         |
| - 1 -                           | - 1 -    | - 1 -    | - 1 -     | - 🗖 -       |
| Mute all                        | Mute     | Mute     | Mute      | Mute        |

3. Select **Realtek HD Audio Input** from the Mixer device drop-down list, and check **Stereo Mix**. Click **OK** to continue.

| Properties           |              |               |    | ? 🔀    |
|----------------------|--------------|---------------|----|--------|
| <u>M</u> ixer device | e: Realtek H | ID Audio Inpi | ut |        |
| Adjust vol           | ume for      |               |    |        |
| O <u>P</u> layba     | ck           |               |    |        |
| <u>⊚ R</u> ecord     | ding         |               |    |        |
| O <u>O</u> ther      |              |               |    |        |
| Mic Vo<br>Stereo     | ) Mix        |               |    |        |
| ٢.                   | Ш            |               |    | >      |
|                      |              |               | ок | Cancel |

4. Uncheck **Stereo Mix** and choose **Mix Volume** to complete the configuration.

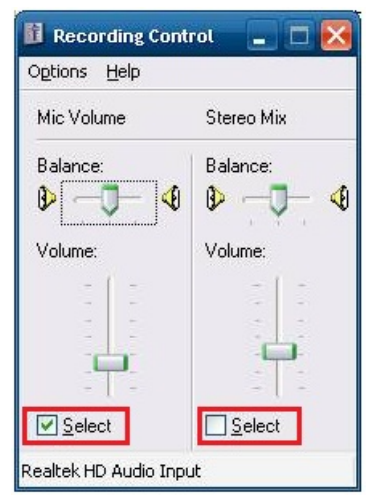